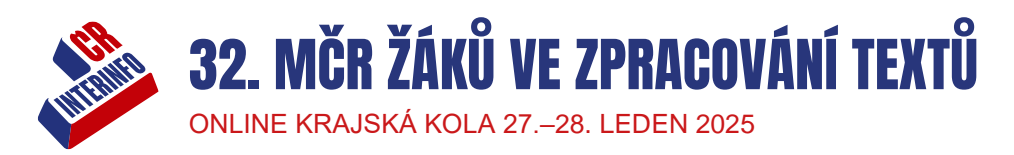

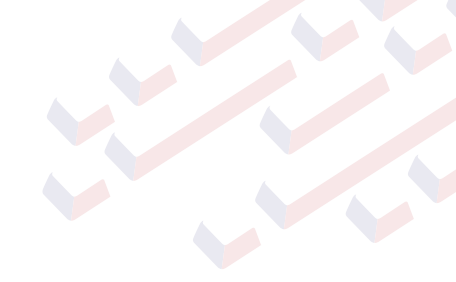

# TEST PRO KRAJSKÉ KOLO

Toto jsou pokyny pro seznámení se s prostředím, ve kterém žáci budou pracovat. Veškeré přístupové kódy se týkají výhradně testování a neslouží poté pro ostrou soutěž. Po uzávěrce přihlášek obdrží učitelé přesné pokyny týkající se krajských kol probíhajících 27.–28. ledna 2025.

Testovací zadání obsahuje podklady z loňského krajského kola.

Pro veškerou práci doporučujeme používat prohlížeče Microsoft Edge nebo Google Chrome.

### **KOREKTURA TEXTU**

- 1. Vyučující si stáhne ze stránky <u>https://jury.zav.cz/files/</u> předlohové soubory. Pro jejich stažení použije klíč soutěže 858 473. Předlohové soubory vyučující vytiskne.
- Žák (případně učitel, který následně soubor uloží na síťový disk či jinak žákovi bude distribuovat) si stáhne ze stránky <u>https://jury.zav.cz/files</u> zdrojový soubor ve formátu RTF, ve kterém bude žák provádět úpravy. Pro stažení zdrojového souboru použije klíč soutěže 965 297.
- 3. Žák ihned stažený soubor uloží jako KTxxxx.RTF, kde xxxx je startovní číslo, které obdržel do emailové schránky.
- 4. Vyučující rozdá předlohové texty žákovi. Žák má 20 sekund na zkontrolování tiskové kvality, případné seřazení stránek.
- 5. Vyučující stopuje 10 minut, během nichž žák pracuje.
- 6. Po deseti minutách žák soubor uloží a na stránce <u>https://jury.zav.cz/files</u> soubor odevzdá pomocí klíče 127 224.
- 7. Obdobný postup bude platit pro ostré krajské kolo, vyučující obdrží však jiné soutěžní klíče.

#### WORDPROCESSING

- 1. Vyučující si stáhne ze stránky <u>https://jury.zav.cz/files/</u> předlohové soubory. Pro jejich stažení použije klíč soutěže 555 824. Předlohové soubory vyučující vytiskne.
- 2. Žák (případně učitel, který následně soubory uloží na síťový disk či jinak žákovi bude distribuovat) si stáhne ze stránky <u>https://jury.zav.cz/files</u> zdrojové soubory v zazipované složce. Klíč 217 825
- 3. Vyučující rozdá předlohové texty žákovi.
- 4. Vyučující stopuje požadovaný čas, během nichž žák má čas na přípravu a pracuje.
- 5. Po vypršení limitu žák soubory uloží a na stránce <u>https://jury.zav.cz/files</u> odevzdá soutěžní soubory (souborů je více) pomocí klíče 899 862.

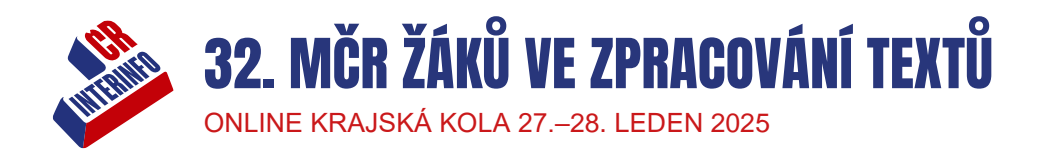

## ZÁZNAM MLUVENÉHO SLOVA

- Nejpozději 24 hodin před soutěží bude na stránkách <u>https://www.interinfo.org/mistrovstvi-republiky-zaku-2025/podklady-k-disciplinam/</u> zveřejněna cvičná minuta, která je nadiktována stejnou rychlostí jako ostrý soutěžní diktát, takže si žák může nastavit vhodnou rychlost pro psaní. V případě testovací sestavy již cvičná minuta na webu visí.
- 2. Žák se přihlásí na stránce <u>https://student.zav.cz</u> svými přihlašovacími údaji, které používá pro výuku nebo které obdržel do své emailové schránky.
- 3. Na kartě Trénink otevře sestavu MČR žáků 2025 kraj Záznam mluveného slova TEST.
- 4. Po otevření sestavy žák stiskne mezerník pro přehrávání nahrávky.
- 5. Žák píše tak dlouho, dokud diktovaný text zvládá přepisovat.
- 6. Jakmile přestane stíhat, má čas maximálně 60 minut na kontrolu nadiktovaného textu, odstranění překlepů apod. Žák se nemusí obávat, že by došlo k automatickému vyhodnocení. Nesmí však dojít k zavření prohlížeče v tomto případě by se práce ihned vyhodnotila a odeslala ve stavu, v jakém se nachází.
- 7. Pro odevzdání práce žák stiskne tlačítko mráčku s šipkou. Tímto dojde k odeslání práce k vyhodnocení. Žák výsledky prozatím nevidí, dozví se je až z výsledkových listin.

#### **AUDIOTRANSCRIPTION**

- 1. Tato disciplína spočívá v přepisování textu, který je nadiktovaný konstantní rychlostí 600 úhozů za minutu. Soutěžící si může nahrávku zpomalit na jemu odpovídající rychlost psaní.
- Pro zpomalení nahrávky je potřeba nainstalovat program Express Scribe, veškeré informace k instalaci a ovládání programu naleznete zde <u>https://www.zav.cz/bulletin/audiotranscription-krok-zakrokem/</u>
- Na stránce <u>https://www.interinfo.org/mistrovstvi-republiky-zaku-2025/podklady-k-disciplinam/</u> naleznete zkušební minutu, která je nadiktována stejnou rychlostí jako ostrý soutěžní diktát. Žák si tuto zkušební minutu stáhne, vloží do programu Express Scribe a ve Wordu si otestuje rychlost.
- Před krajskou soutěží, nyní před testem, si žák (případně učitel, který následně soubor uloží na síťový disk či jinak žákovi bude distribuovat) stáhne ostrý soutěžní diktát ze stránky <u>https://jury.zav.cz/files</u> pomocí klíče 818 237.
- 5. Žák si soutěžní diktát vloží do programu Express Scribe. Zatím s nahrávkou nepracuje.
- 6. Žák se přihlásí na stránce <u>https://student.zav.cz</u> svými přihlašovacími údaji, které používá pro výuku nebo které obdržel do své emailové schránky.
- 7. Na kartě Trénink otevře sestavu MČR žáků 2025 kraj Audiotranscription TEST.
- 8. Po otevření sestavy žák nemusí ihned začít psát, nemusí se tak bát, že by došlo k předčasnému vyhodnocení.
- 9. Žák si spustí nahrávku (F9=spuštění, F4=zastavení, další viz návod) a přepisuje text do ZAVu.
- 10. Po deseti minutách dojde k automatickému odeslání soutěžní práce. Žák výsledky prozatím nevidí, dozví se je až z výsledkových listin.